#### CEREMONIAS DE GRADUACIÓN

**76.77.78** 

G E N E R A C I O N E S 2 0 2 0 · 2 0 2 1 · 2 0 2 2

#### MANUAL DE USUARIO

#### QR CEREMONIA DE GRADUACIÓN

UDLAP UNIVERSIDAD DE LAS AMÉRICAS PUEBLA

# CONTENIDO

| Coi | ntenido  | • • • • • • | • • • • • • | • • • • | • • • • | • • • • | • • • • | •••• | • • • | ••• | ••• | ••• | ••• | • • • | ••• | ••• | ••• | •• | ••• | ••• | • • •• | 2 |
|-----|----------|-------------|-------------|---------|---------|---------|---------|------|-------|-----|-----|-----|-----|-------|-----|-----|-----|----|-----|-----|--------|---|
|     |          |             |             |         |         |         |         |      |       |     |     |     |     |       |     |     |     |    |     |     |        |   |
| 1.  | Obietivo |             |             |         |         |         |         |      |       |     |     |     |     |       |     |     |     |    |     |     |        | 3 |

|    | ,                 |   |
|----|-------------------|---|
| 2. | Requisitos        | 3 |
| 3. | Acceso al sistema | 4 |
| 4. | Ver QR            | 6 |
| 5. | Descargar QR      | 7 |
| 6. | Cerrar sesión     | 8 |
|    |                   |   |

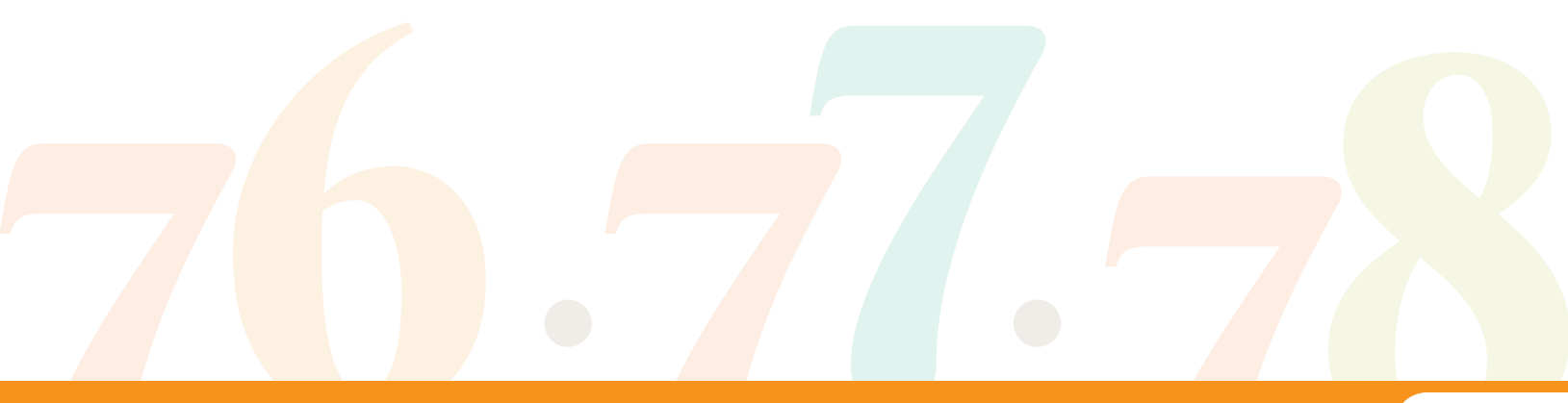

#### **OBJETIVO**

El sistema **«QR Ceremonia de Graduación»** tiene como objetivo que los graduados puedan generar un QR que les permitirá el ingreso al evento, y que podrán descargar para compartirlo con sus **2** invitados.

**Nota:** en caso de rebasar el límite de invitados, no se permitirá el ingreso a la ceremonia.

## REQUISITOS

- Contar con un celular, tableta, equipo de escritorio o laptop.
- Contar con alguno de los siguientes navegadores de internet: Google Chrome, Firefox, Microsoft Edge o Safari.

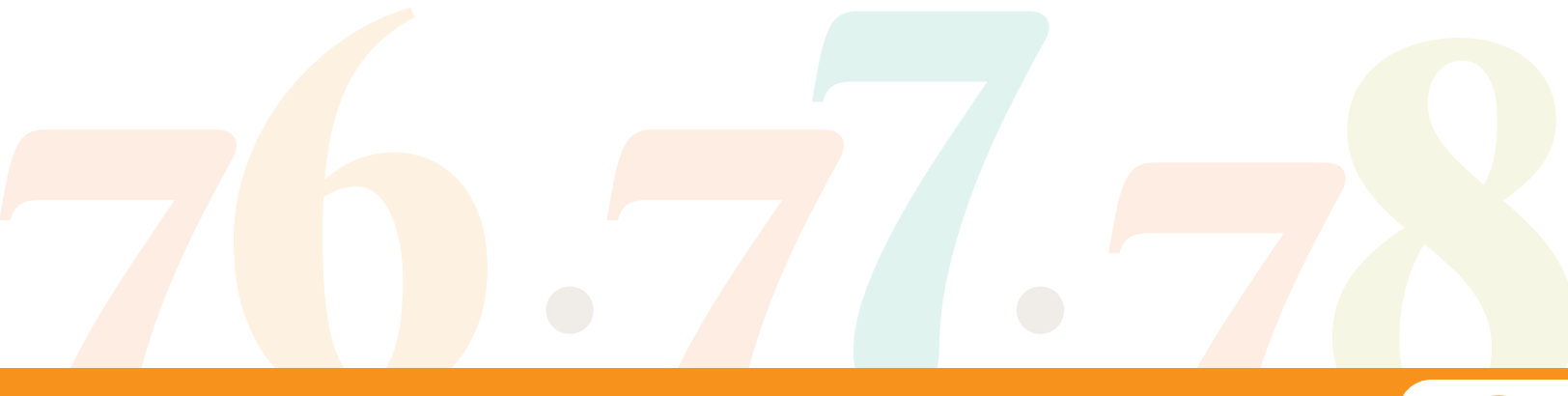

### ACCESO AL SISTEMA

- Para acceder al sistema, deberás ingresar a la siguiente URL: https://aplicaciones.udlap.mx/CeremoniadeGraduacionEstudiantes/
- Una vez en la URL correcta, deberás escribir tu ID y contraseña de estudiante y presionar el botón **«Ingresar».**

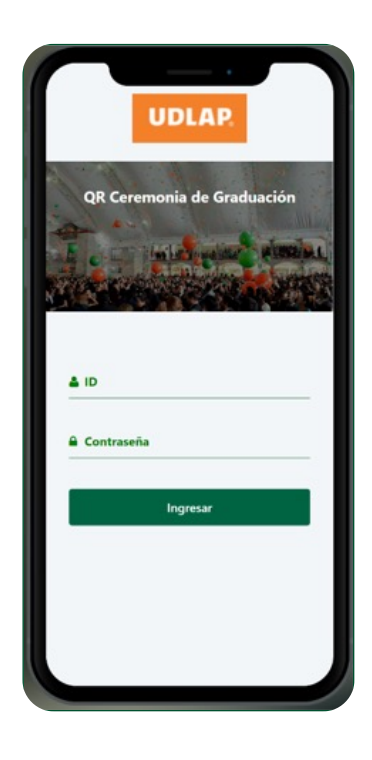

En caso de no ingresar el ID y/o contraseña,
se mostrará el siguiente mensaje:

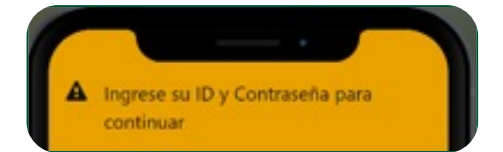

Deberás ingresar ambos campos para poder continuar.

 En caso de ingresar el ID o contraseña incorrectos, se mostrará el siguiente mensaje:

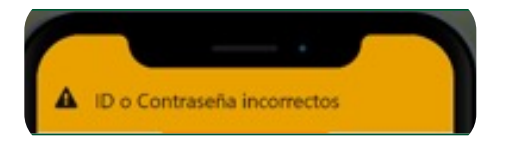

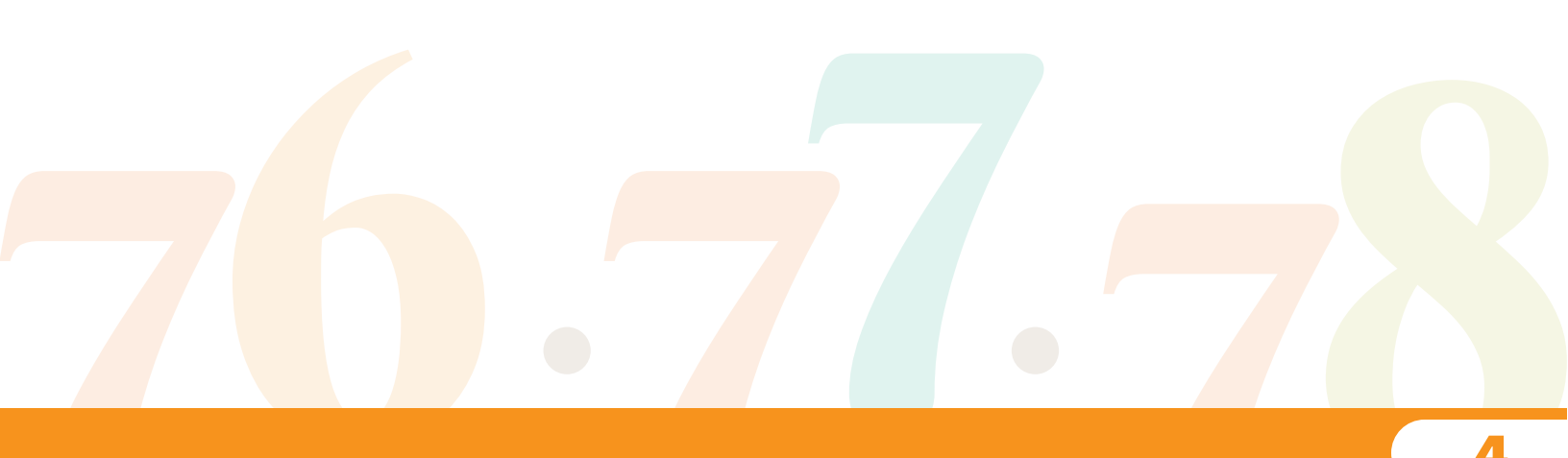

### ACCESO AL SISTEMA

Deberás ingresar ambos campos correctamente para poder continuar.

• Si se encontraron datos activos relacionados a tu ID para la ceremonia de graduación, podrás ingresar al sistema y ver los datos generales del evento.

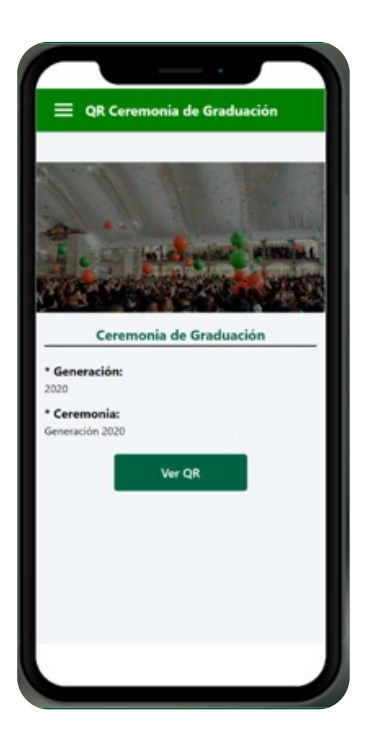

 En caso de que el sistema no encuentre datos activos relacionados a tu ID para la ceremonia, se mostrará el siguiente mensaje y no podrás ingresar:

| No se encontró | alguna ceremonia disponible |
|----------------|-----------------------------|
|                | Aceptar                     |

 En caso de que hayas cancelado tu asistencia a la ceremonia de graduación, se mostrará el siguiente mensaje y no podrás ingresar.

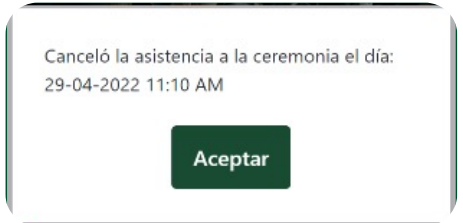

## VER QR

• Para ver el QR deberás presionar el botón «Ver QR»

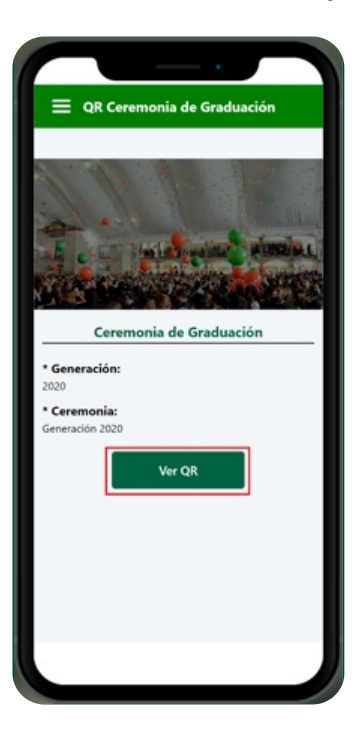

• Posteriormente, se mostrará el QR para que pueda ser escaneado al momento de ingresar a la ceremonia de graduación.

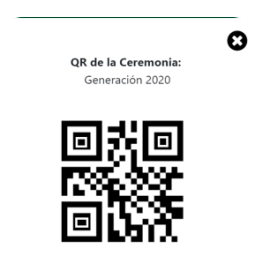

### DESCARGAR QR

• Para descargar el QR deberás presionar el botón «Descargar QR»

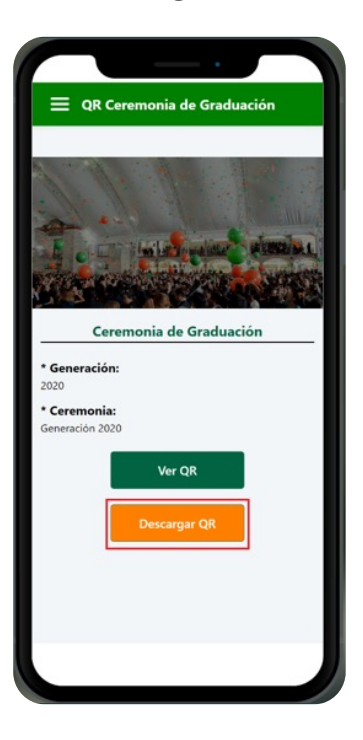

• Posteriormente, se descargará la imagen del QR para que la puedas compartir con tus invitados.

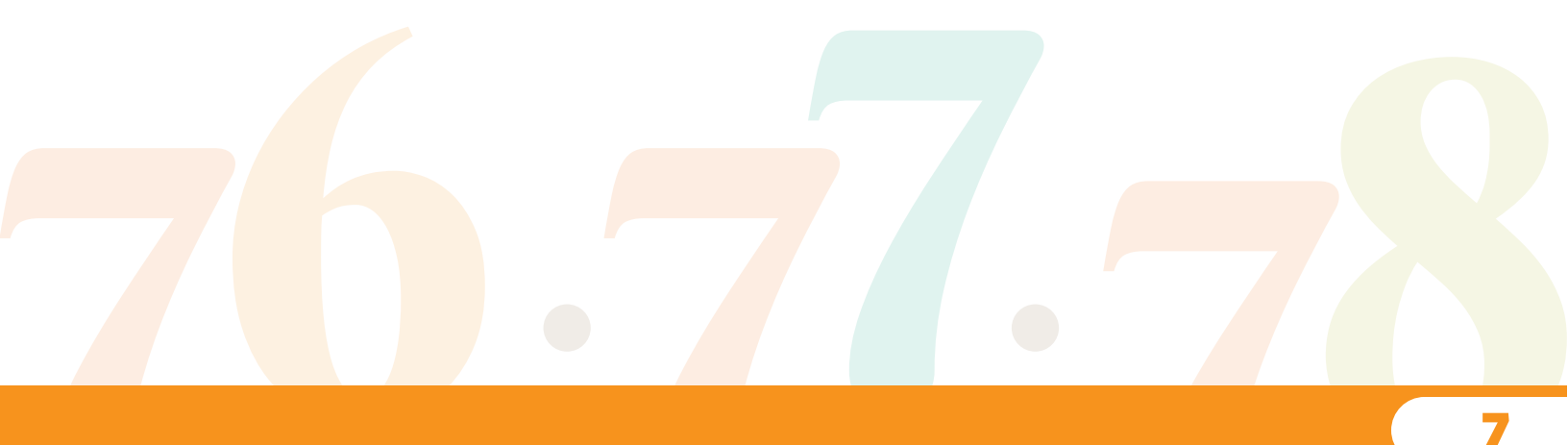

# CERRAR SESIÓN

• Para cerrar la sesión, deberás abrir el menú que se encuentra en la parte superior izquierda.

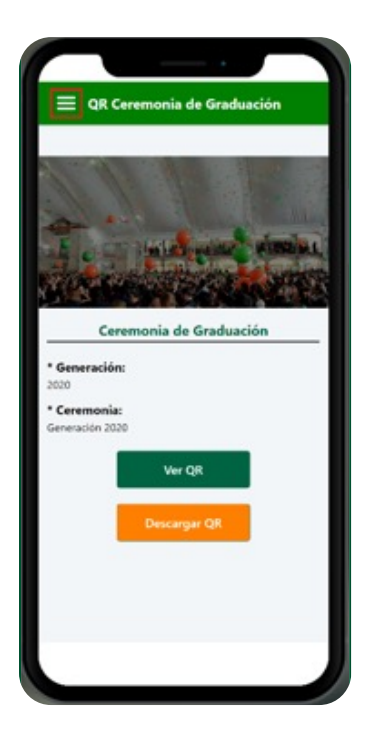

 Una vez desplegado el menú, deberás seleccionar la opción: «Cerrar sesión».

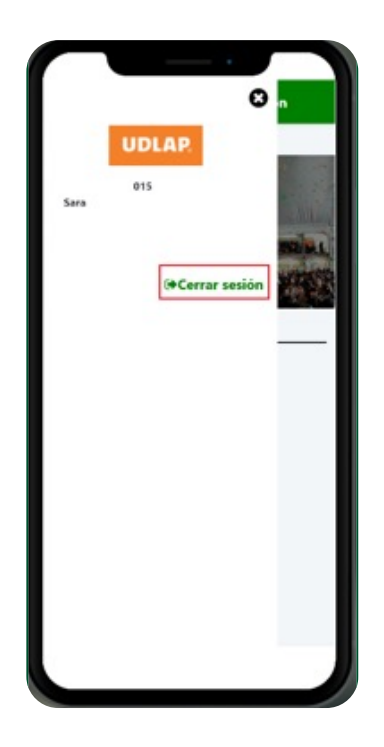

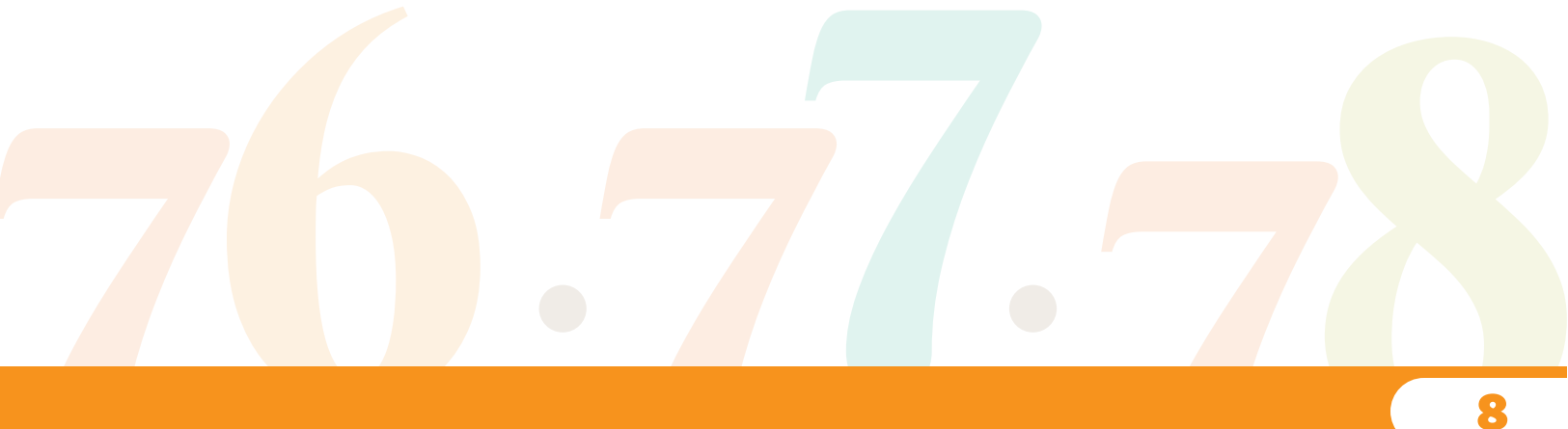

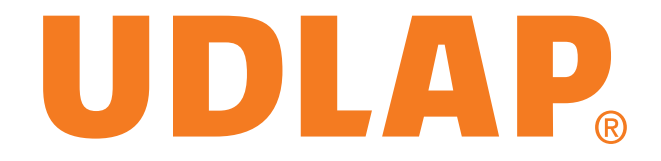